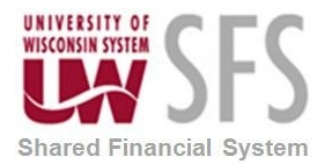

# Contents

| 1099/ | /1042-S Tax Bolt-On Process Overview                                           | 2  |
|-------|--------------------------------------------------------------------------------|----|
| Proce | ess Detail                                                                     | 2  |
| Ι.    | Search/Update for Existing Value 1099 MISC / 1042 Records on the Bolt-On table | 2  |
| II.   | Enter a New 1099/1042s records into the 1099 Bolt-On Table                     | 9  |
| III.  | US State and Possession and their abbreviations                                | 16 |
| IV.   | Country Codes from the IRS Instructions for Form 1042-S                        | 17 |

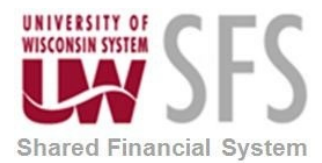

# 1099/1042-S Tax Bolt-On Process Overview

The annual IRS 1099 and 1042-S tax reporting is produced from data that is stored in the UW 1099 Bolt-On table.

When requesting a new supplier, each campus is responsible to request a W-9 form. If, based on information from the supplier W-9, any payments might be subject to 1099 reporting, that information must be entered into the SFS Supplier Request. This is done by checking the withholding box and completing the additional 1099 fields. This information is then carried over to any vouchers entered for the 1099 supplier. If the supplier is identified as 1099 reportable, any vouchers to the supplier are automatically identified as 1099 reportable. This can be overridden at the time the payment is vouchered. This is discussed further in the PO Voucher Entry and the Non-PO Voucher Entry business process documents on our <u>SFS Training and Documentation website</u>. Institutions should notify the Share Supplier group at when they become aware of any changes needed to a supplier (i.e. new W-9 information, withholding flag needs to be updated, etc.) They must certify 1099 reports and 1042S balances to UWSA at the end of each calendar year so that the data can be loaded into the UW 1099 Bolt-On table. UWSA document 'Working with 1099 Transactions' is supplied to Institutions at the end of the year with instructions for the 1099 process in SFS. It is also available on the <u>SFS Training and Documentation website</u>.

After UW System Administration (UWSA) uploads the 1099-Misc records on the Bolt-On table in SFS during the first week of January, UWSA contacts all campuses to complete the 1042-S panel for nonresident aliens. Additions and changes to the 1099 record in the Bolt-On reporting application for 1099-MISC and 1042-S records are the focus of this business process document.

| Process Frequency   | Annual tax reporting for IRS 1099 and 1042-S                                        |
|---------------------|-------------------------------------------------------------------------------------|
| Dependencies        | None                                                                                |
| Assumptions         | None                                                                                |
| Responsible Parties | Institution staff responsible for 1099/1042-S tax processing with support from UWSA |
| Alternate Scenarios | None                                                                                |

# **Process Detail**

#### I. Search/Update for Existing Value 1099 MISC / 1042 Records on the Bolt-On table

Navigate to Accounts Payable WorkCenter, Tax (1099/1042S), select the Update 1099, 1042S Records Link

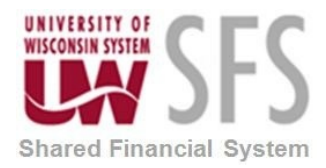

#### OR

Navigator> SFS Extensions > Tax Processing > Use > Update 1099,1042s Rcds

1. **Click** Search for a specific 1099/1042-S record using any of the criteria shown below:

| Update 1099,1042s Rcds<br>Enter any information you have and click Search. Leave fields blank for a list of all values. |  |  |  |
|----------------------------------------------------------------------------------------------------|--|--|--|
| Find an Existing Value Add a New Value                                                                                  |  |  |  |
| ▼ Search Criteria                                                                                                    |  |  |  |
| UW Tax Year = 🖌 2021                                                                                                    |  |  |  |
| MIF Taxpayer ID Nbr begins with 🗸 🔍                                                                                     |  |  |  |
| Item Number = 🗸                                                                                                    |  |  |  |
| MIF Taxpayer Name begins with 🗸 BEAR                                                                                    |  |  |  |
| Business Unit begins with 🗸 🔍                                                                                           |  |  |  |
| Supplier ID begins with 🗸                                                                                               |  |  |  |
| Inactive Indicator = V                                                                                                  |  |  |  |
| Search Clear Basic Search 🖾 Save Search Criteria                                                                        |  |  |  |

- 2. Enter UW Tax Year
- 3. Enter MIF Taxpayer ID Nbr or enter the first letters of the MIF Taxpayer Name (Last)
- 4. Click Search
- 5. **Select** a record to review.

Notice that a *MIF Taxpayer ID Nbr* could have several records with each record identified by a unique *Item Number*. The example is JINDRICH JENNIFER A who has *Item Numbers* '1' and '2'.

- 1099 MISC Address
- 6. will display the MIF Taxpayer header record information for review of a specific *Item No*. (number) that should identify a 1099 or 1042-S payment. Notice the *1042S Indicator* will identify the record as being a '1099' or '1042S' record.

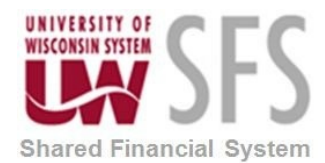

| 1099 MISC Address         1042S Tax Withhold                                            |                                                                                               |
|-----------------------------------------------------------------------------------------|-----------------------------------------------------------------------------------------------|
| *Business Unit UWMSN Q UW Tax Year 2021 Tax ID 123456788 Q<br>*Taxpayer Name BEAR BOBBY | *Pymnt Dt 02/17/2021 1111<br>*Item No. 1 Supplier 1414725836                                  |
| Addr 1 ONE WEST FOREST ST                                                               | SSN/TIN       Employer ID         OTIN Required but not provided                              |
| City PARK CITY State UT Q Province Code Country Cd US                                   | Inactive Indicator<br>● Active ○ Inactive                                                     |
| Zip Cd 84060 Foreign Country Ind:                                                       | 1042S Indicator                                                                               |
| Use this address? N Q (Y or N)                                                          |                                                                                               |
| Voucher Nbr A000000                                                                     | 1099 Status     Orgl_Recrit     TEST       Sent Flag     Not Sent     PRINT       Add     Add |
| Amount 666.00<br>OPRID 00583219 Last 02/18/21                                           | Correction<br>Printed Ind Orig Rcd V<br>11:45:42AM                                            |
| Save Return to Search Notify 1099 MISC Address   1042S Tax Withhold                     | Add Update/Display                                                                            |
|                                                                                         |                                                                                               |

 7. Select
 1042S Tax Withhold
 to review 1042-S tax information. If the
 1099 MISC Address

 1042S Indicator identifies the record as being a '1042S' the
 1042S Tax Withhold
 must have

valid information related to the 1042-S payment.

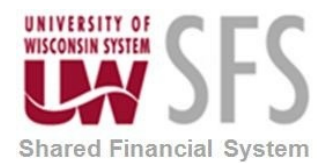

| 1099 MISC Addre                                                                       | ss 1042S Tax Withhold                                                                                                    |
|---------------------------------------------------------------------------------------|----------------------------------------------------------------------------------------------------|
| Business Unit<br>Taxpayer Name<br>First Name                                          | UWEAU     UW Tax Year     2021     Tax ID     123456789     Payment Date     02/17/2021       DUCK DAFFEY     Item Number     1       DAFFEY     Last Name     DUCK                                                                                                    |
| Income Code<br>1042S Recipient Cd<br>1042S Country Cd<br>Vendor Form<br>Date of Birth | 17       Q       Independent Personal Services       Q1042 Exemption Code       04       QExempt Under Tax Treaty         16       Q       Individual       1042 S Tax Rate       0.00         AS       Q       1042 Withhold Allowance       0.00         W-8BEN ▼       Form 8233       Glacier Visa Immigration Code       1       QF-1 Student or OPT or CPT         02/01/1999       III |
| Fed Tax Withheld<br>State Tax Withheld                                                | 0.00 Comments<br>1 0.00 Comments                                                                                                    |
| Save Notify 1099 MISC Address                                                         | Add Update/Display 1042S Tax Withhold                                                                                                    |

- 1042S Tax Withhold 8. The 1099 MISC Address information and
- information can be updated. 9. After UW System Admin uploads the 1099-Misc records on SFS to the Bolt-On during the first week of January, all institutions will be contacted to complete the 1042S panel for Non-Resident Aliens.

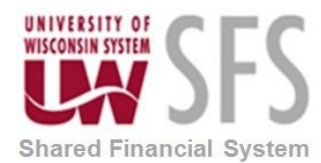

#### 10. Change the 1099-Misc record to a 1042S record by clicking on '1042S' in the 1042S Indicator box

| 1099 MISC Address 1042S Tax Withhold                       |                                                                  |
|------------------------------------------------------------|------------------------------------------------------------------|
| *Business Unit UWMSN Q UW Tax Year 2021 Tax ID 123456788 Q | *Pymnt Dt 02/17/2021                                             |
| *Taxpayer Name BEAR BOBBY                                  | *Item No. 1 Supplier 1414/25836<br>ID                            |
| Addr 1 ONE WEST FOREST ST                                  | TIN Type  SSN/TIN O Employer ID                                  |
| Addr 2                                                     | OTIN Required but not provided                                   |
| City PARK CITY                                             | Inactive Indicator                                               |
| State UT Q Province Code Country Cd US                     | Active Olnactive                                                 |
| Zip Cd 84060 Foreign Country Ind:                          | 1042S Indicator                                                  |
| Use this address? N Q (Y or N)                             | ○ 1099-MISC 010425                                               |
| Тах                                                        | Error Type                                                       |
| Voucher Nbr A000000                                        | 1099 Status Orgl_Recri V TEST<br>PRINT                           |
| IRS Code 7 Q Account 2620 Q 7-NonEmpCp<br>Amount 6666.00   | Sent Flag Not Sent V Add<br>Correction<br>Printed Ind Orig Rcd V |
| OPRID 00583219 Last 02/18/21<br>Update                     | 11:45:42AM                                                       |
| Save Return to Search Notify                               | Add Update/Display                                               |
| 1099 MISC Address   1042S Tax Withhold                     |                                                                  |

11. Navigate to complete the

1042S Tax Withhold information.

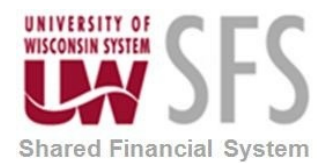

| 1099 MISC Address 1042S Tax Withhold                                                                                                    |  |  |
|----------------------------------------------------------------------------------------------------|--|--|
| Business Unit     UWMSN     UW Tax Year     2021     Tax ID     123456788     Payment Date     02/17/2021       Taxpayer Name     BEAR     BOBBY     Item Number     1       First Name     BOBBY     Last Name     BEAR                                                                                                    |  |  |
| Income Code       16       Scholarship/Fellowship Grants       Q1042 Exemption Code       04       QExempt Under Tax Treaty         1042S Recipient Cd       16       Individual       1042S Tax Rate       0.00         1042S Country Cd       CH       Q       1042 Withhold Allowance       0.00         Vendor Form       W-8BEN        Form 8233       Glacier Visa Immigration Code       1       Q         Date of Birth       04/12/1998       C       Form 8233       Form 8233       Form 8233       C |  |  |
| Fed Tax Withheld     0.00     Comments       State Tax Withheld     0.00                                                                                                    |  |  |
| OPRID 00583219 Last Update 02/18/21 11:45:42AM                                                                                                    |  |  |
| Save         Return to Search         Notify           1099 MISC Address         1042S Tax Withhold                                                                                                    |  |  |
|                                                                                                    |  |  |

 12. On the 1042S page, enter First Name and LAST Name
 13. Enter the *Income Code* (see screen shot below for valid values). \*\* Important - the logic of other codes on the page key off the Income Code selected.

| Look Up Income Code ×            |                               |  |  |
|----------------------------------|-------------------------------|--|--|
| Help<br>Cancel<br>Search Results |                               |  |  |
| View 100 I € € 1-6 of 6 ♥ ▶ ▶    |                               |  |  |
| MIF 1042S<br>Income Code         | Description                   |  |  |
| 12                               | Royalties, Copyright, Publish |  |  |
| 16                               | Scholarship/Fellowship Grants |  |  |
| 17                               | Independent Personal Services |  |  |
| 23                               | Other Income                  |  |  |
| 42                               | Comp-Artist/Athlete No CWA    |  |  |
| 43                               | Comp-Artist/Athlete with CWA  |  |  |

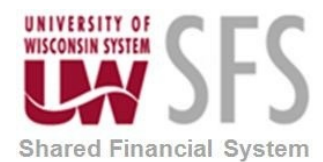

#### 14. Enter a Q1042 Exemption Code

| Look Up Q1042 Exemption Code× |                                |  |  |
|-------------------------------|--------------------------------|--|--|
| Cancel                        |                                |  |  |
| View 100                      |                                |  |  |
| Q1042<br>Exemption<br>Code    | Description                    |  |  |
| 00                            | Non-Exempt                     |  |  |
| 01                            | Income Connect to US Trade/bus |  |  |
| 02                            | Exempt-Internal Revenue Code   |  |  |
| 03                            | Income Not from US Sources     |  |  |
| 04                            | Exempt Under Tax Treaty        |  |  |
| 05                            | Portfolio Interest Exempt-IRC  |  |  |
| 06                            | Qual Intermediary assumes WH   |  |  |
| 07                            | WFP or WFT                     |  |  |
| 08                            | US Branch treat as US Person   |  |  |
| 12                            | Payee Subject to Ch 4 Withhold |  |  |

#### 15. **Select** a *1042S Recipient Cd*

| Look Up 1042S Recipient Cd × |                                |  |
|------------------------------|--------------------------------|--|
|                              | Help                           |  |
| Cancel                       |                                |  |
| Search Results               |                                |  |
| View 100                     |                                |  |
| MIF 1042S<br>Recipient Code  | Description                    |  |
| 05                           | US Branch treat as US Person   |  |
| 06                           | US Br Not treated as US Person |  |
| 07                           | US Branch - ECI Applied        |  |
| 08                           | Partnership other than WFP     |  |
| 09                           | WFP                            |  |
| 10                           | Trust other than WFT           |  |
| 11                           | WFT                            |  |
| 12                           | Qualified Intermediary         |  |
| 15                           | Corporation                    |  |
| 16                           | Individual                     |  |
| 17                           | Estate                         |  |
| 18                           | Private Foundation             |  |
| 19                           | Government or Intl Org         |  |
| 20                           | Tax Exempt Org (501c)          |  |
| 21                           | Unknown Recipient              |  |

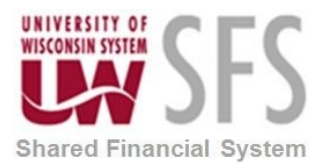

- 16. Enter 1042S Tax Rate. This is the withholding rate (ex. 30 Percent)
- 17. Enter 1042S Country Cd. (See <u>Country Codes list at end of document</u>
- 18. The 1042S Withhold Allowance field is calculated and should equal zero.
- 19. Enter Vendor Form that you have on file.
  - a. W-8BEN
  - b. W-8BEN-E
  - c. **W-9** (review whether this should actually be 1099 reportable vs 1042-S)
- 20. **Check** the *Form* 8233 box if you have the form on file. Individuals performing services must complete Form 8233 to be eligible for treaty exemption and lower withholding rate.
- 21. Enter or Search the Visa Type in the Glacier Visa Immigration Code field.
- 22. Enter the Date of Birth. This may be found on the W-8BEN, Passport, Visa, or other documents required for payments to nonresident aliens.
- 23. Enter Fed Tax Withheld amount (format should be (Dollars=xx,xxx.xx)
- 24. Enter Comments
- 25. Click Save

#### II. Enter a New 1099/1042s records into the 1099 Bolt-On Table

Navigate to Accounts Payable WorkCenter, Tax (1099/1042S), select the Update 1099, 1042S Records Link

OR

Navigator> SFS Extensions > Tax Processing > Use > Update 1099,1042s Rcds

1. Select Add a New Value for a specific 1099/1042s record using the criteria shown below:

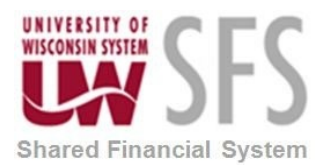

| Accounts Payable WorkCenter 🏶 <                                                                     |                                          |  |
|----------------------------------------------------------------------------------------------------|------------------------------------------|--|
| Main Reports/Queries                                                                                | Update 1099,1042s Rcds                   |  |
| ⊗ Links C 🗄                                                                                         |                                          |  |
| <ul> <li>▶ Vouchers</li> <li>▶ Payments</li> <li>▶ Suppliers</li> <li>▼ Tax (1099/1042S)</li> </ul> | Eind an Existing Value Add a New Value   |  |
| Update 1099, 1042S Records                                                                          | MIF Taxpayer ID Nbr 123456789 Q          |  |
| Update VoucherLine Withholding                                                                      | Item Number 9999                         |  |
| Just Coucher/Supplier Mismatch                                                                      | MIF Taxpayer Name DUCK DAFFEY            |  |
| Update Withholdings                                                                                 | Business Unit UWMSN Q                    |  |
| P Adjust Withholding                                                                                | Supplier ID 12345678                     |  |
| Withhold 1099 Report Job                                                                            | Inactive Indicator Active Record         |  |
| Load IRS TIN Matching File                                                                          |                                          |  |
| TIN Matching Inquiry                                                                                | Add                                      |  |
| I099 Search & Print                                                                                 |                                          |  |
| Create 1042 Summary (APYQ3040)                                                                      | Find an Existing Value   Add a New Value |  |

- 2. Enter UW Tax Year:
- 3. Enter *MIF Taxpayer ID Nbr*: Note: This value will be displayed with an encrypted value once it is entered.
- 4. Note: Do not change the *Item Number* as the system automatically generates this number.
- 5. Enter *MIF Taxpayer Name*: For individuals enter: Last Name space First Name space Middle Initial. Commas should not be used.
- 6. Enter Business Unit.
- 7. Enter Vendor ID if a vendor number exists.
- 8. Click Add

to enter the record into the Bolt-On Table

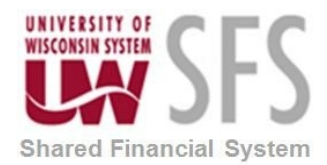

| 1099 MISC Address 1042S Tax Withhold                                                      |                                                                                                    |  |  |
|-------------------------------------------------------------------------------------------|----------------------------------------------------------------------------------------------------|--|--|
| *Business Unit UWMSN Q UW Tax Year 2020 Tax ID 123456789 Q<br>*Taxpayer Name DUCK DAFFEY  | *Pymnt Dt 02/18/2021 12345678                                                                                |  |  |
| Addr 1 123 WATER ST                                                                       | TIN Type         ● SSN/TIN       ○ Employer ID         ○ TIN Required but not provided                       |  |  |
| City ELKHART LAKE State WI Q Province Code Country Cd US                                  | Inactive Indicator                                                                                           |  |  |
| Zip Cd 53020 Foreign Country Ind:                                                         | 1042S Indicator                                                                                              |  |  |
| Use this address? N Q (Y or N)                                                            | O 1099-MISC ● 1042S                                                                                          |  |  |
| Voucher Nbr A000000<br>IRS Code 3 Q Account 2637 Q 3-Prizes<br>Amount 950.00              | 1099 Status     Orgl_Recri ▼     TEST       Sent Flag     Not Sent ▼     Add       Correction     Orig Rcd ▼ |  |  |
| OPRID 00583219 Last 02/18/21<br>Update 02/18/21<br>1099 MISC Address   1042S Tax Withhold | 11:32:39AM<br>Add Update/Display                                                                             |  |  |

- 9. Enter *Pymnt Dt*: Withholding Payment Date
- 10. Enter Vendor ID is optional, this field should reflect the actual Vendor number if one exists, but no automatic link will be enforced.
- 11. Enter Addr 1 = Official street address
- 12. Enter Addr 2 = Supplemental information as P.O. Box in addition to street address
- 13. Enter City = Enter city or town; <u>DO NOT</u> enter a foreign postal code in this field
- 14. Enter State = Enter U.S. State Code; otherwise leave blank
- 15. Enter Zip Cd = Enter valid Zip Code (For U.S. enter 5 or 9 digit Zip Code with no hyphen)
- 16. *If this is a foreign address,* **enter** *Province Code* = Enter Canadian Province Code; otherwise leave blank
- 17. Enter Country Cd = <u>DO NOT</u> enter U.S. <u>(See Country Codes from the IRS Instructions for</u> Form 1042-S)
- 18. Check Foreign Country Ind box = Must be checked for a foreign country address
- 19. Enter Use this Address? Y/N indicator:
  - a. 'N' = No Process will automatically use the most recent address.

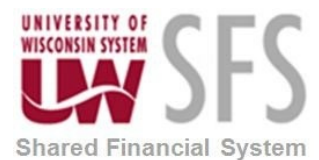

- b. 'Y' = Yes Process will use the address entered on this page.
- 20. Select TIN Type: (SSN, TIN), Note: If SSN is selected, then you must enter an individual's name.
- 21. Select Inactive Indicator ('Active' is defaulted)
- 22. Select 1042S Indicator ('1099', '1042S')
- 23. The Error Type, 1099 Status, Sent Flag and Correction Printed Ind is used by UWSA only.
- 24. Enter Voucher Nbr. Each entry must have something in the Voucher number field. If there was no actual voucher then enter a dummy voucher number (ex. E0000).
- 25. Enter IRS Code for 1099's
  - a. *'1' Rent*
  - b. '2' Royalties
  - c. '3' Other
  - d. '6' Medical
  - e. '7' Non Emp Comp
  - f. '14' Attorney
- 26. Enter Account code
- 27. Enter Amount

#### 1042S Tax Withhold

26. **Click** tab to complete 1042S Tax W/H panel information if Tax Bolt-On record is identified as being a 1042S record by the '1099' or '1042S' indicator.

| 1099 MISC Addres                                                     | 1042S Tax Withhold                                                                                                    |
|----------------------------------------------------------------------|----------------------------------------------------------------------------------------------------|
| Business Unit<br>Taxpayer Name<br>First Name                         | UWMSN     UW Tax Year     2020     Tax ID     123456789     Payment Date     02/18/2021       DUCK     DAFFEY     Item Number     1                                                                                                    |
| Income Code<br>1042S Recipient Cd<br>1042S Country Cd<br>Vendor Form | 17     Q     Independent Personal Services     Q1042 Exemption Code     04     QExempt Under Tax Treaty       16     Q     Individual     1042S Tax Rate     0.00       AS     Q     1042 Withhold Allowance     0.00       W-8BEN     Image: Service Service |
| Date of Birth<br>Fed Tax Withheld<br>State Tax Withheld              | 12/01/1998 iii<br>0.00 Comments                                                                                                    |
| Save Notify                                                          | OPRID     00583219     Last Update     02/18/21 11:32:39AM       Add     Update/Display       1042S Tax Withhold                                                                                                    |

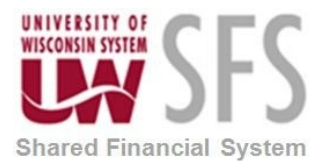

- 27. On the 1042S Tab, Enter the FIRST NAME and LAST Name.
- 28. Enter the *Income Code* (see screen shot below for valid values). \*\* Important the logic of other codes on the page key off the Income Code selected.

| Look Up Income Code ×    |                               |  |  |
|--------------------------|-------------------------------|--|--|
| Help<br>Cancel           |                               |  |  |
| View 100                 |                               |  |  |
| MIF 1042S<br>Income Code | Description                   |  |  |
| 12                       | Royalties, Copyright, Publish |  |  |
| 16                       | Scholarship/Fellowship Grants |  |  |
| 17                       | Independent Personal Services |  |  |
| 23                       | Other Income                  |  |  |
| 42                       | Comp-Artist/Athlete No CWA    |  |  |
| 43                       | Comp-Artist/Athlete with CWA  |  |  |

#### 29. Enter a Q1042 Exemption Code

| Look Up Q1042 Exemption Code×     |                                |  |  |
|-----------------------------------|--------------------------------|--|--|
| Cancel                            |                                |  |  |
| Search Results                    |                                |  |  |
| View 100                          |                                |  |  |
| Q1042<br>Exemption<br>Code        | Description                    |  |  |
| 00                                | Non-Exempt                     |  |  |
| 01                                | Income Connect to US Trade/bus |  |  |
| 02                                | Exempt-Internal Revenue Code   |  |  |
| 03                                | ncome Not from US Sources      |  |  |
| 04 Exempt Under Tax Treaty        |                                |  |  |
| 05 Portfolio Interest Exempt-IRC  |                                |  |  |
| 06                                | Qual Intermediary assumes WH   |  |  |
| 07                                | WFP or WFT                     |  |  |
| 08                                | US Branch treat as US Person   |  |  |
| 12 Payee Subject to Ch 4 Withhold |                                |  |  |

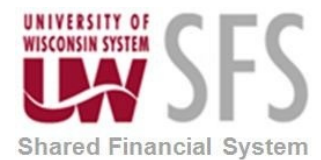

#### 30. Select a 1042S Recipient Cd

| Look Up 1042S Recipient Cd × |                                             |  |  |
|------------------------------|---------------------------------------------|--|--|
| Cancel                       |                                             |  |  |
| Search Results               |                                             |  |  |
| View 100                     | <ul> <li>I-15 of 15 ♥</li> <li>I</li> </ul> |  |  |
| MIF 1042S<br>Recipient Code  | Description                                 |  |  |
| 05                           | US Branch treat as US Person                |  |  |
| 06                           | US Br Not treated as US Person              |  |  |
| 07                           | US Branch - ECI Applied                     |  |  |
| 08                           | Partnership other than WFP                  |  |  |
| 09                           | WFP                                         |  |  |
| 10                           | Trust other than WFT                        |  |  |
| 11                           | WFT                                         |  |  |
| 12                           | Qualified Intermediary                      |  |  |
| 15                           | Corporation                                 |  |  |
| 16                           | Individual                                  |  |  |
| 17                           | Estate                                      |  |  |
| 18                           | Private Foundation                          |  |  |
| 19                           | Government or Intl Org                      |  |  |
| 20                           | Tax Exempt Org (501c)                       |  |  |
| 21                           | Unknown Recipient                           |  |  |

- 31. Enter 1042S Tax Rate. This is the withholding rate (ex. 30 Percent)
- 32. Enter 1042S Country Cd. (See Country Codes from the IRS Instructions for Form 1042-S)
- 33. The 1042S Withhold Allowance field is calculated and should equal zero.
- 34. Enter Vendor Form that you have on file.
  - a. **W-8BEN**
  - b. W-8BEN-E
  - c. W-9 (review whether this should actually be 1099 reportable vs 1042-S)
- 35. **Check** the *Form* 8233 box if you have the form on file. Individuals performing services must complete Form 8233 to be eligible for treaty exemption and lower withholding rate.
- 36. Enter or Search the Visa Type in the Glacier Visa Immigration Code field.
- 37. Enter the Date of Birth. This may be found on the W-8BEN, Passport, Visa, or other documents required for payments to nonresident aliens.
- 38. Enter Fed Tax Withheld amount (format should be (Dollars=xx,xxx.xx).
- 39. Do not enter State Tax Withheld.

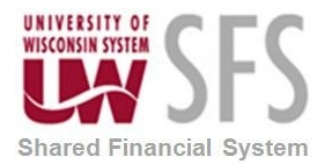

40. Enter Comments

41. Click 🖪 Save

General guidelines for entry into the 1099 / 1042-S bolt-on:

- For nonresident aliens that have applied for a TIN through the UW's ITIN acceptance agent but not yet received it, enter APPLIED, and mark the TIN Type as 'TIN required but not provided'.
- No commas in the Name field.
- Payment Date field uses a date in the current reporting tax year.
- The City field cannot have numbers -- input the postal code in the Zip Code field.

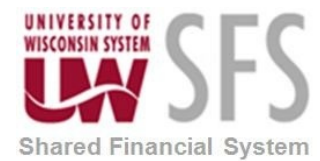

#### III. US State and Possession and their abbreviations

#### STANDARD 2-LETTER ABBREVIATIONS United States and Its Possessions

| STATE                          | Abbreviation | STATE                    | Abbreviation |
|--------------------------------|--------------|--------------------------|--------------|
| Alabama                        | AL           | Montana                  | MT           |
| Alaska                         | AK           | Nebraska                 | NE           |
| Arizona                        | AZ           | Nevada                   | NV           |
| Arkansas                       | AR           | New Hampshire            | NH           |
| American Samoa                 | AS           | New Jersey               | NJ           |
| California                     | CA           | New Mexico               | NM           |
| Colorado                       | CO           | New York                 | NY           |
| Connecticut                    | CT           | North Carolina           | NC           |
| Delaware                       | DE           | North Dakota             | ND           |
| District of Columbia           | DC           | Northern Mariana Islands | MP           |
| Federated States of Micronesia | FM           | Ohio                     | OH           |
| Florida                        | FL           | Oklahoma                 | OK           |
| Georgia                        | GA           | Oregon                   | OR           |
| Guam                           | GU           | Palau                    | PW           |
| Hawaii                         | H            | Pennsylvania             | PA           |
| Idaho                          | ID           | Puerto Rico              | PR           |
| Illinois                       | L            | Rhode Island             | RI           |
| Indiana                        | IN           | South Carolina           | SC           |
| Iowa                           | IA           | South Dakota             | SD           |
| Kansas                         | KS           | Tennessee                | TN           |
| Kentucky                       | KY           | Texas                    | TX           |
| Louisiana                      | LA           | Utah                     | UT           |
| Maine                          | ME           | Vermont                  | VT           |
| Marshall Islands               | MH           | Virginia                 | VA           |
| Maryland                       | MD           | Virgin Islands           | VI           |
| Massachusetts                  | MA           | Washington               | WA           |
| Michigan                       | MI           | West Virginia            | WV           |
| Minnesota                      | MN           | Wisconsin                | WI           |
| Mississippi                    | MS           | Wyoming                  | WY           |
| Missouri                       | MO           |                          |              |
|                                |              |                          |              |

Source: www.siue.edu/postal/pdf/Abbreviation-List.pdf

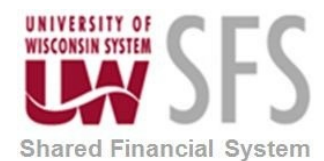

#### IV. Country Codes from the IRS Instructions for Form 1042-S Note: Country codes that are lined through are US Territories and should not be used (see US State and Possession and their abbreviations)

#### **Country Codes**

Select the appropriate code from the following list and enter it in box 16 (country code of recipient). Also use the following codes to complete box 18 (country code of NQI), if applicable. See the instructions for box 16 (and box 18 if applicable), earlier, before selecting a country code. Note. Countries bolded and italicized are those with which the United States had entered with which the United states that enteres the and and the set of the these set of the these set. into an income tax treaty at the time these

| mod dodono moro printod.             |           |
|--------------------------------------|-----------|
| Country                              | Code      |
| Afghanistan                          | AE        |
| Alginallistali                       |           |
| AKIOUII                              | AX        |
| Albania                              | AL        |
| Algeria                              | AG        |
| American Samoa                       |           |
| Andorra                              | ΔŇ        |
| Angolo                               | 20        |
| Anyola                               | AO        |
| Anguilla                             | AV        |
| Antarctica                           | AY        |
| Antigua and Barbuda                  | AC        |
| Argentina                            | AR        |
| Armonia <sup>1</sup>                 | ΔM        |
| Arubo                                | A A       |
| Aluba                                | AA        |
| Ashmore and Cartier                  |           |
| Islands <sup>2</sup>                 | AI        |
| Australia                            | AS        |
| Austria                              | AU        |
| Azerbaijan <sup>1</sup>              | A.1       |
| Bahamas The                          | ŔĒ        |
| Pohroin                              |           |
|                                      | PA        |
| Baker Island                         | FQ        |
| Bangladesh                           | BG        |
| Barbados                             | BB        |
| Belarus <sup>1</sup>                 | BO        |
| Belaium                              | BE        |
| Polizo                               |           |
| Denize                               |           |
| Benin                                | DIN       |
| Bermuda                              | RD        |
| Bhutan                               | BI        |
| Bolivia                              | BL        |
| Bosnia-Herzegovina                   | BK        |
| Botswana                             | BC        |
| Bouvet Island                        | BV        |
| Douverisiana                         |           |
|                                      | DN        |
| Brush indian Ocean                   |           |
|                                      | 10        |
| Brunei                               | BX        |
| Bulgaria                             | BU        |
| Burkina Faso                         | UV        |
| Burma                                | BM        |
| Burundi                              | BV        |
| Cambadia                             |           |
|                                      |           |
|                                      | ÇM        |
| Canada                               | CA        |
| Cape Verde                           | CV        |
| Cavman Islands                       | CJ        |
| Central African Bepublic             | ČŤ        |
| Chad                                 | ČĎ        |
|                                      | 00        |
| Unite                                | U         |
| China                                | CH        |
| Christmas Island <sup>2</sup>        | KT        |
| Clipperton Island                    | IP        |
| Cocos (Keeling) Islands <sup>2</sup> | CK        |
| Colombia                             | čõ        |
| Compres                              | 200       |
|                                      |           |
| Congo (Brazzaville)                  | CF        |
| Congo, Democratic Republic of        |           |
| (Kinshasa)                           | CG        |
| Cook Islands                         | ĊŴ        |
| Coral Sea Islands                    |           |
| Torritone <sup>2</sup>               | <b>CP</b> |
|                                      |           |

| Costa Rica<br>Cote D'Ivoire (Ivory Coast) | CS<br>IV<br>HB |
|-------------------------------------------|----------------|
| Cuba                                      | ĊÜ             |
| Cyprus                                    | CY             |
| Czech Hepublic                            | EZ<br>DA       |
| Dhekelia                                  |                |
| Djibouti                                  | DĴ             |
| Dominica                                  | DO             |
| Dominican Republic                        | DR             |
|                                           | EC             |
| El Salvador                               | EG             |
| Equatorial Guinea                         | ĒK             |
| Eritrea                                   | ĒR             |
| Estonia                                   | EN             |
| Ethiopia                                  | ET             |
| Haikland Islands (Islas                   | EV             |
| Farce Islands                             | FO             |
| Fili                                      | FJ             |
| Finland                                   | FI             |
| France                                    | FR             |
| French Guiana <sup>3</sup>                | FG             |
| French Polynesia                          | FΡ             |
| Lands                                     | ES             |
| Gabon                                     | ĠB             |
| Gambia, The                               | ĞĀ             |
| Georgia <sup>1</sup>                      | GG             |
| Germany                                   | GM             |
| Ghana                                     | GH             |
| Giprailar                                 | GI             |
| Kinadom)                                  | UK             |
| Greece                                    | GR             |
| Greenland                                 | GL             |
| Grenada                                   | GJ             |
| Guadeloupe                                | GP             |
| Guatemala                                 | GT             |
| Guernsev                                  | ĞŔ             |
| Guinea                                    | GV             |
| Guinea-Bissau                             | PU             |
| Guyana                                    | GY             |
| Haiti                                     | HA             |
| Islands                                   | нм             |
| Holy See                                  | VT             |
| Honduras                                  | HO             |
| Hong Kong <sup>5</sup>                    | HK             |
|                                           | HQ             |
| Iceland                                   | 'ič            |
| India                                     | İŇ             |
| Indonesia                                 | ID             |
| Iran                                      | IR             |
| Iraq                                      |                |
| Isle of Man                               |                |
| Israel                                    | IS             |
| Italy                                     | İŤ             |
| Jamaica                                   | JM             |
| Jan Mayen                                 | JŅ             |
| Japan                                     | JA             |
|                                           |                |
| Johnston Atoll                            | JO             |
| Jordan                                    | JÕ             |
| Kazakhstan                                | KZ             |
| Kenya                                     | KE             |
| Kiribati                                  | KP<br>KP       |
| Korea. North                              | KN             |

| Korea, South<br>Kosovo<br>Kuwait<br>Laos<br>Laos<br>Lebanon<br>Lesotho<br>Liberia<br>Libya<br>Liechtenstein<br>Lithuania<br>Luxembourg<br>Macau<br>Macedonia                                                                                                    | KKYGAGELIYSIJOK                                    |
|----------------------------------------------------------------------------------------------------|----------------------------------------------------|
| Madagascar (Malagasy<br>Republic)<br>Malawi<br>Malaysia<br>Maltives<br>Malti<br>Martinique <sup>3</sup><br>Martinique <sup>3</sup><br>Martinique<br>Mauritania<br>Mauritania                                                                                                    | MA<br>MY<br>MV<br>ML<br>MB<br>MR<br>MP<br>MF<br>MS |
| Midway Islands<br>Molaco<br>Mongolia<br>Mongolia<br>Montenegro<br>Montserrat<br>Morzero<br>Mozambique<br>Namiu<br>Navasa Island<br>Netherlands<br>Netherlands<br>Nortolk Island <sup>4</sup><br>Nothern Nariana Islands<br>Norway<br>Oman<br>Palayu<br>Palmyra Atoll<br>Panama<br>Papua New Guinea<br>Paraguay<br>Peru<br>Philippines<br>Pitcairn Island<br>Poland<br>Poland<br>Poland<br>Poland<br>Poland<br>Poland<br>Poland<br>Pomania | ZZZZZZZZZZZZZZZZZZZZZZZZZZZZZZZZZZZZZZ             |

-20-

Instructions for Form 1042-S (2013)

CR

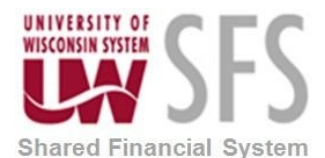

 

 Russia

 Rwanda

 St. Barthelemy

 St. Barthelemy

 St. Helena

 St. Kitts (St. Christopher and Nevis)

 St. Lucia

 St. Martin

 St. Piere and Miquelon

 St. Vincent and the Grenadines

 Samoa

 San Marino

 Sao Tome and Principe

 Saudi Arabia

 Seregal

 Serbia

 Seychelles

 Singapore

 Slovak Republic (Slovakia)

 Solomon Islands

 Sornalia

 Russia Solomon Islands Somalia South Africa South Georgia and the South Spain Spraily Islands Sri Lanka Sudan Sudan Sudan Swabard Swaziland Swaziland Swaziland Swazerland Syria SSPOEDSSV2W2YF12F101 Switzenand Syria Taiwan Taikistan<sup>1</sup> Tanzania Thailand Timor-Leste Togo Tokelau Tokelau Tonga Tonga Trinidad and Tobago Tunisia

RS

RW TB ŚΗ

SC ST RN SB

VC WS SM TP SA SB RI

SE SL SN LO SI

SO

TN

| Turkey<br>Turks and Caicos Islands<br>Turks and Caicos Islands<br>Uvalu<br>Uganda<br>Ukraine<br>United Arab Emirates<br>United Kingdom (England,                                                                                                    | TU<br>TX<br>TK<br>UG<br>UP<br>AE |
|----------------------------------------------------------------------------------------------------|----------------------------------|
| Wales, Scotland, No.<br>Ireland)<br>Uruguay<br>Uzbekistan'<br>Vanuatu<br>Venezuela<br>Vietnam<br>Virgin Islands (British)<br><u>Virgin Islands (U.S.)</u><br>Wake Island<br>Wallis and Futuna<br>Western Sahara<br>Yemen<br>Zambia<br>Zimbabwe<br>Other Country<br>Unknown Country | UKY UZH W VY VQQF VXA ZICC       |
| <sup>1</sup> These countries are former Soviet<br>republics that are now covered by ti<br>United States treaty with the<br>Commonwealth of Independent Sta<br>formerly known as the Union of Sov<br>Socialist Republics.                                                           | he<br>ites,<br>riet              |
| <sup>2</sup> These countries are covered unde<br>United States treaty with Australia.                                                                                                    | or the                           |
| <sup>3</sup> These countries are covered unde<br>United States treaty with France.                                                                                                    | er the                           |
| <sup>4</sup> Northern Ireland is covered under<br>United States treaty with the United<br>Kingdom.                                                                                                    | the                              |
| 5 Hong Kong is not covered under the United States treaty with China.                                                                                                    | he                               |

Instructions for Form 1042-S (2013)

-21-

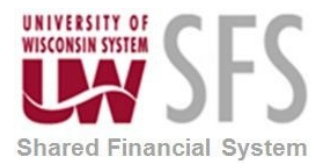

# **Revision History**

| Author         | Version | Date       | Description of Change                                                   |
|----------------|---------|------------|-------------------------------------------------------------------------|
| Jim Backus     | 1.0     | 06/03/13   | Initial Draft & Updated Screenshots and<br>Content                      |
| Susan Kincanon | 1.1     | 07/24/2013 | Formatted, edited, and completed                                        |
| Laura Parman   | 1.1     | 12/05/2013 | Final formatting and linking.                                           |
| Eric Engbloom  | 1.2     | 12/8/2017  | 1042-S field and country code updates                                   |
| Lisa Fransee   | 1.3     | 12/16/2019 | 9.2 and SHARE supplier updates                                          |
| Laura Parman   | 1.4     | 02/18/2021 | Updated Screen Shots, Added 1042S first last<br>name entry requirements |